がすてきポイント交換手順

株主優待サイトで「がすてきポイント交換コード」を取得された方は、「Club TOHOGAS」で 「がすてきポイント」をお受取りいただけます。お受取りまでの手順を本紙に記載いたします。

### **STEP 1** 「がすてきポイント交換コード」をご用意

インターネット(株主優待サイト)にてお申し込みいただくと、「がすてきポイント交換コード」が発行されます。発行された「がすてきポイント交換コード」をご用意ください。(お申し込み時に送信される「東邦ガス株主優待サイト」からのメールでもご確認いただけます。)

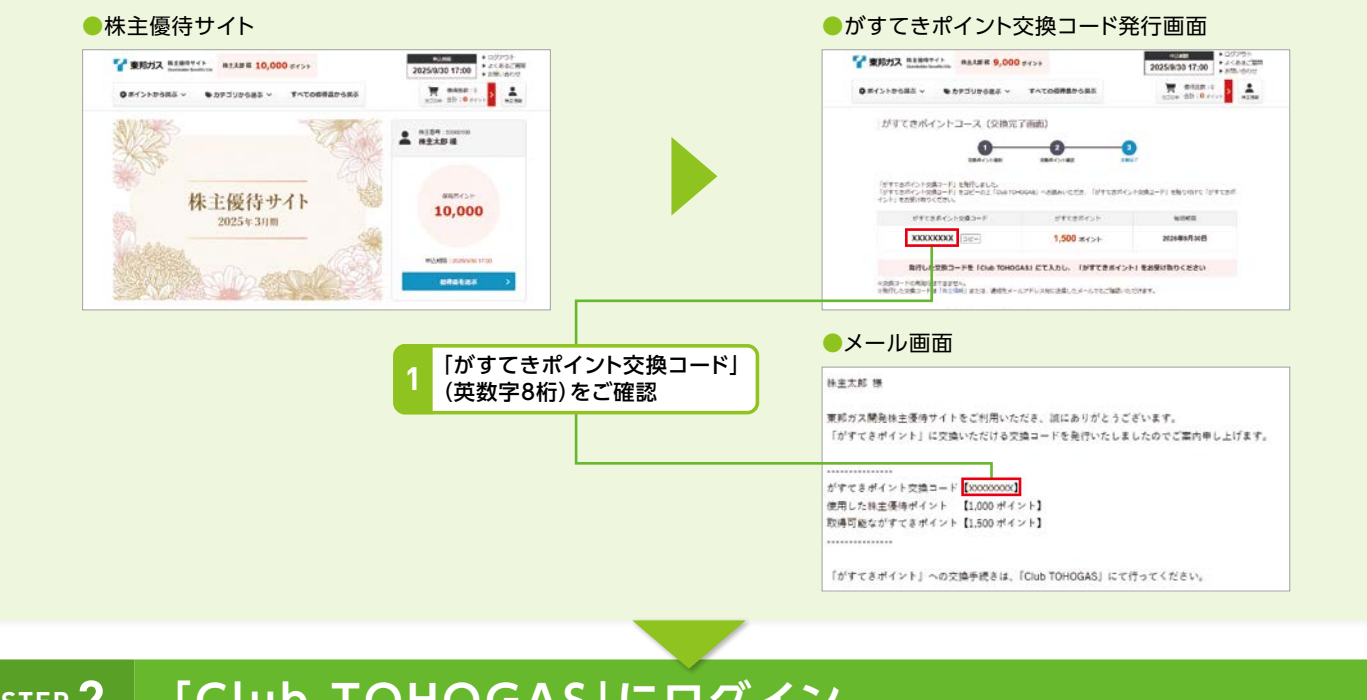

## STEP 2 [Club TOHOGAS]にログイン

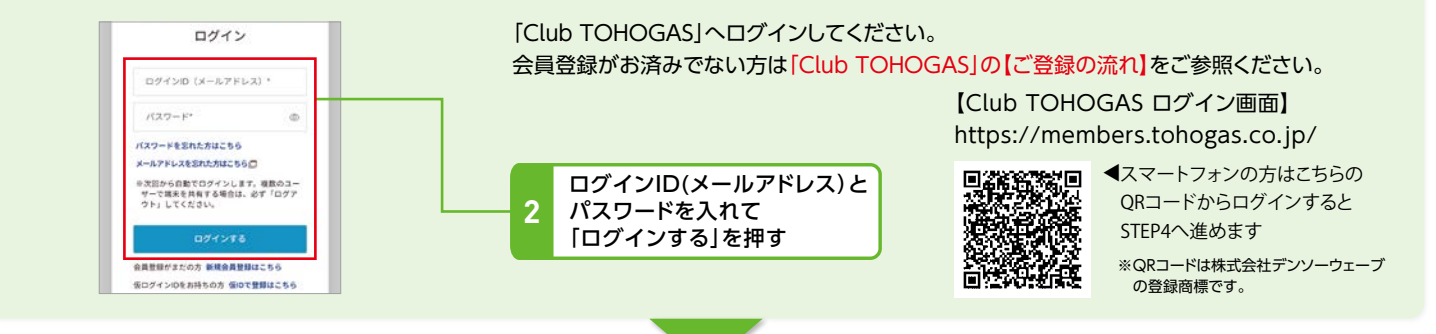

# **STEP 3** 「がすてきポイント交換コード」入力画面へ移る

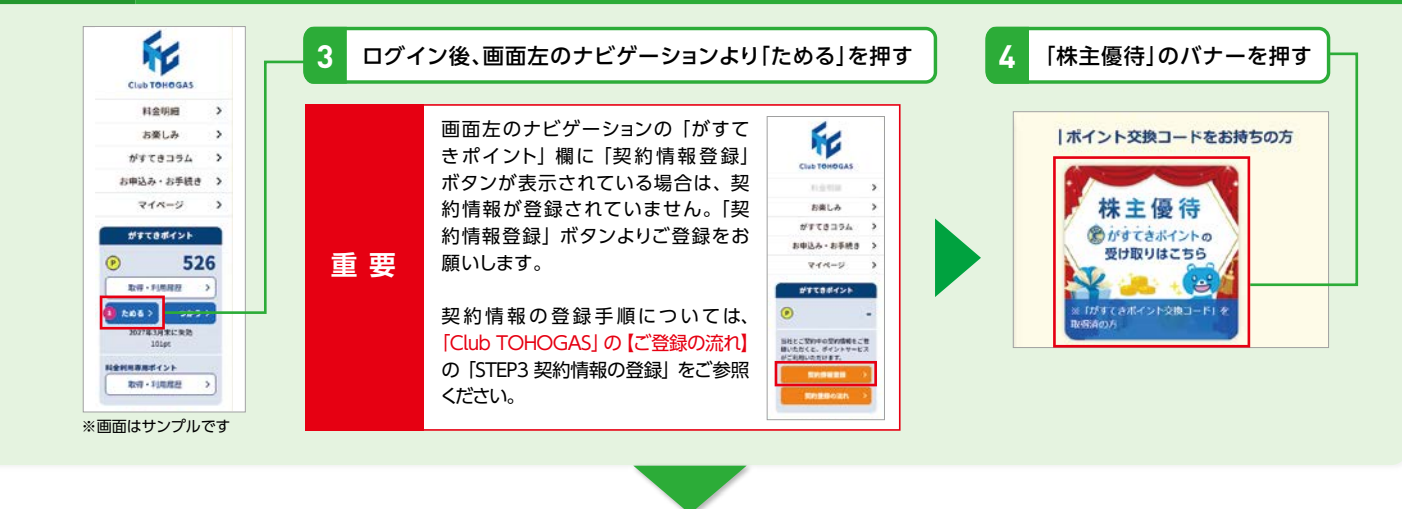

裏面 STEP4へ

### **STEP 4 「がすてきポイント」のお受取り**

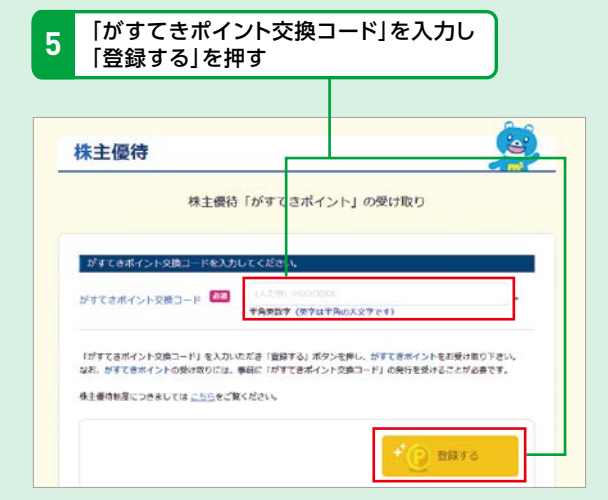

複数の「がすてきポイント交換コード」をお持ちの場合は、 この作業をコードの数だけ繰り返してください。

「がすてきポイント」への交換ができない場合

#### 6 こちらの画面が表示されたら、交換のお手続きは完了 「がすてきポイント」の使用は、STEP5をご覧ください。

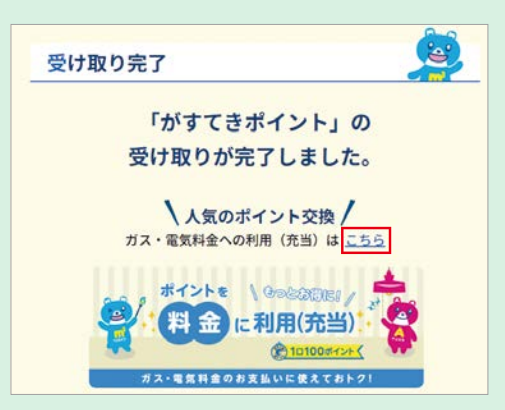

ガス・電気料金に充当する方は「こちら」を押すと 「料金に利用(充当)」画面へ進みます。

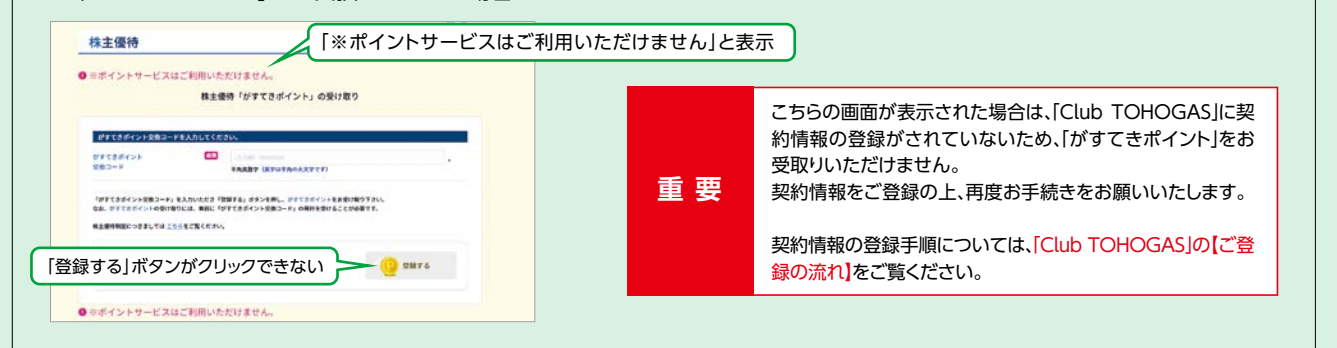

## **STEP 5** 「がすてきポイント」の使用方法について

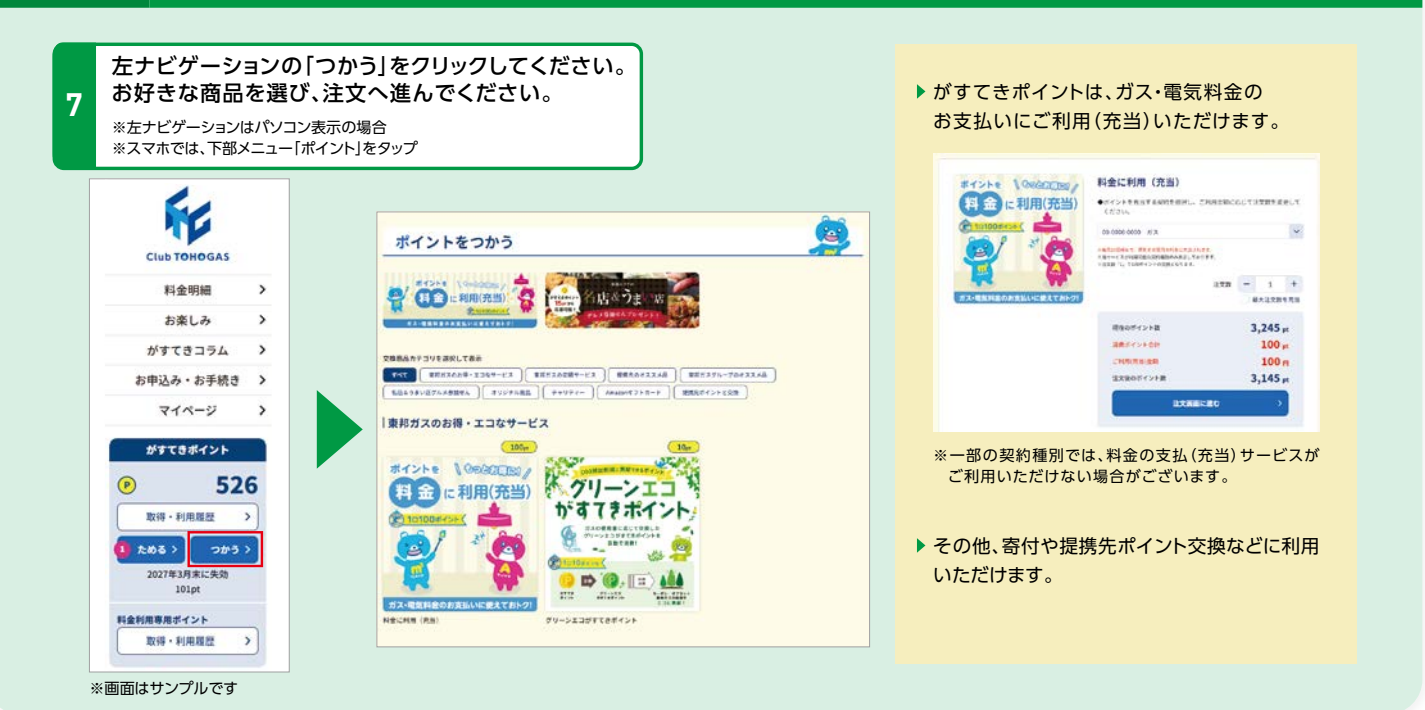

東邦ガス 株主優待事務局

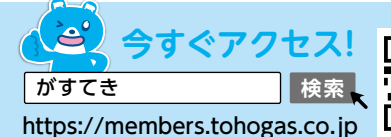

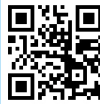

受付時間 平日10:00~17:00(2025年10月31日まで)土・日・祝日を除く

**E 0120-994-191** (##)